# Einrichtung —— —— der Telefonie

voice.sewikom.de

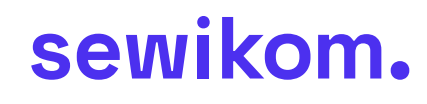

50114-SK-Anleitung-Einrichtung-Telefonie-voice.sewiko

| Übersicht         | Modell: FRITZ!Box 5530 Fiber<br>Aktueller Energieverbrauch: 44 %                                         |
|-------------------|----------------------------------------------------------------------------------------------------|
| Telefonie ^       | Verbindungen und Anschlüsse                                                                              |
| Anrufe            | Internet Anbieter: Sewikom verbunden seit 02.12.2024, 08:09 Uhr                                          |
| Anrufbeantworter  | Geschwindigkeit: ↓ 2,50 Gbit/s ↑ 2,50 Gbit/s Ändern<br>Glasfaser verbunden ↓ 10,00 Gbit/s ↑ 10,00 Gbit/s |
| Telefonbuch       | LAN nicht verbunden                                                                                      |
| Weckruf           | WLAN an, Funknetz (2,4/5 GHz): FRITZ!Box 5530 SX                                                         |
| Fax               | <ul> <li>Telefonie Keine Rufnummern eingerichtet</li> <li>DECT aus</li> </ul>                            |
| Rufbehandlung     |                                                                                                    |
| Telefoniegeräte   | Heimnetzgeräte         aktiv: 1         Zur grafischen Übersich                                          |
| Eigene Rufnummern | NB-043 WLAN - 5 GHz                                                                                      |
| DECT              |                                                                                                    |

Schritt 1: Melde dich mit einem beliebigen Browser auf der Web-Oberfläche der FRITZ!Box an.

Schritt 2: Öffne den Reiter Telefonie und klicke auf Eigene Rufnummern.

### Schaue nun in die Aktivierungsbestätigung mit deinen Zugangsdaten.

| ufnummer eintragen                                          |                                                                                                    |
|-------------------------------------------------------------|----------------------------------------------------------------------------------------------------|
| /ählen Sie Ihren Telefonie-Anb                              | ieter aus und tragen Sie die Rufnummer und die Ihnen mitgeteilten Anmeldedaten ein.                                                                                                    |
| nmeldedaten                                                 |                                                                                                    |
| Telefonie-Anbieter                                          | Anderer Anbieter                                                                                                    |
| Rufnummer für die                                           | Interne Rufnummer in der                                                                                                    |
| Anmeldung*                                                  | FRITZ!Box**                                                                                                    |
| 004952733676400                                             | 3676400                                                                                                    |
| Weitere Rufnummer                                           |                                                                                                    |
| *Rufnummer für die Anmel                                    | ldung                                                                                                    |
| Geben Sie in dieser Spalte b<br>benannt sein. Bitte geben S | vitte die Rufnummer für die Anmeldung ein. Diese Rufnummer haben Sie von Ihrem Anbieter bekommen. Sie kann je nach Anbieter unterschiedlich<br>ie die Rufnummer genau so ein, wie vom Anbieter vorgegeben, einschließlich eventuell enthaltener Sonderzeichen. |
| **Interne Rufnummer in de                                   | er FRITZIBox                                                                                                    |
| Geben Sie nun bitte Ihre Ru                                 | fnummer ohne Ortsvorwahl und ohne Sonderzeichen ein.                                                                                                    |
| Weitere Rufnummer                                           |                                                                                                    |
| Über "Weitere Rufnummer"                                    | können Sie hier weitere Rufnummern anlegen, wenn diese dieselben Zugangsdaten (Benutzername und Kennwort) wie die erste Rufnummer habe                                                                                                    |

- Wähle bei Telefonie-Anbieter > Anderer Anbieter aus.
- Trage bei Rufnummer f
  ür die Anmeldung deine Festnetz-Telefonnummer mit Internationale Vorwahl ein.
   Beispiel: 0049 1234 56789
- Trage bei Interne Rufnummer deine Festnetz Telefonnummer ohne Ortsvorwahl ein.
   Beispiel: 56789

| Benutzername                                        | skooox                                 |  |  |
|-----------------------------------------------------|----------------------------------------|--|--|
| Authentifizierungsname                              |                                        |  |  |
| Kennwort                                            | 30000000000000000000000000000000000000 |  |  |
| Registrar                                           | voice.sewikom.de                       |  |  |
| Proxy-Server                                        |                                        |  |  |
| Tragen Sie Ihre Ortsvorwa                           | ahl ein:                               |  |  |
| Ortsvorwahl                                         | 05273                                  |  |  |
| Veitere Einstellungen .<br>Weitere Einstellungen zu | r Rufnummer                            |  |  |
| Contractingung                                      | Automatisch                            |  |  |
| Ortivorwani nur ausg                                | mende Gesprache esniugen               |  |  |
| Haltana Electellumana au-                           |                                        |  |  |

#### Diese Informationen findest du in deiner Aktivierungsbestätigung.

- Den Benutzernamen, dieser beginnt mit sk.
- Trage den Benutzernamen auch bei Authentifizierungsname ein.
- Trage bei Kennwort das Telefonie-Kennwort ein.
   Achtung: das Kennwort steht manchmal in zwei Zeilen
- Bei Registrar trage voice.sewikom.de ein.
- Das Feld Proxy-Server bleibt ebenfalls leer.
- Trage bei Ortsvorwahl deine Ortsvorwahl ein Beispiel: 01234
   Achtung!
   Die Ortsvorwahl wird nur bei der ersten Einrichtung abgefragt.
- Öffne den Reiter Weitere Einstellungen und hake dort Rufnummer f
  ür die Anmeldung verwenden an.
- Klicke nun unten rechts auf 2x auf Weiter.

Wenn alle Daten korrekt eingegeben worden sind, ist die Prüfung der Telefonie erfolgreich. Die Statusleuchte neben der Rufnummer ist nun grün.

Sollte die Prüfung der Telefonie fehlschlagen, kontrolliere bitte die von dir eingetragenen Zugangsdaten.

Auf den nächsten Seiten wird das Telefonie-Endgerät eingerichtet.

# Endgeräteeinrichtung

|   | Übersicht         | Modell: FR<br>Aktueller Eng | RITZ!Box 7530 AX<br>ergieverbrauch: 41 %                                                        |                          |
|---|-------------------|-----------------------------|-------------------------------------------------------------------------------------------------|--------------------------|
| ۲ | Internet          |                             |                                                                                                 |                          |
| ~ | Telefonie ^       | Verbindun                   | gen und Anschlüsse                                                                              |                          |
|   | Anrufe            | 😚 Internet                  | verbunden über LAN 1 seit 04.12.2024, 12:19 Uhr<br>Geschwindigkeit:↓1,00 Gbit/s↑1,00 Gbit/s Änd | ern                      |
|   | Anrufbeantworter  | O DSL                       | deaktiviert                                                                                     |                          |
|   |                   | LAN                         | verbunden (LAN 1)                                                                               |                          |
|   | Telefonbuch       | O USB                       | nicht verbunden                                                                                 |                          |
|   | Weckruf           | WLAN                        | an, Funknetz (2,4/5 GHz): FRITZ!Box 7530 YG                                                     |                          |
|   | Fax               | Telefonie                   | 1 Rufnummer aktiv: +4952739049605                                                               |                          |
|   | Rufbehandlung     | DECT                        | an, ein Schnurlostelefon angemeldet                                                             |                          |
|   | Telefoniegeräte   | Heimnetzg                   | geräte aktiv: 2                                                                                 | Zur grafischen Übersicht |
|   | Eigene Rufnummern | NB-043                      | WLAN - 5 GHz                                                                                    |                          |
|   | DECT              | 😵 VacuumF                   | Robot WLAN - 2,4 GHz                                                                            |                          |

- Gehe links auf den Reiter Telefonie und klicke dann auf Telefoniegeräte.

Schaue auf den nächsten Seiten welche Spezifische Endgerätgruppe du einrichten möchtest.

## Einrichtung eines analogen Telefons

| er können Sie alle mi | it der FRITZ!Box verb | undenen und integrie     | rten Telefoniegeräte w   | ie Telefone, Anrufbe | eantworter, Faxgeräte und Türsprei |
|-----------------------|-----------------------|--------------------------|--------------------------|----------------------|------------------------------------|
| Name 🗘                | Anschluss 🗘           | Rufnummer<br>ausgehend 🔿 | Rufnummer<br>ankommend 🗘 | intern 🗘             | *                                  |
| Telefon               | FON 1                 | 9049605                  | 9049605                  | **1                  |                                    |
| Anrufbeantworter      | integriert            | 14                       | alle                     | **600                |                                    |

- Schließe als erstes dein Telefon oder Fax an die analoge Schnittstelle der FRITZ!Box an.
   Die Anschlüsse befinden sich hinten und an der Seite der FRITZ!Box. Achte hierbei darauf, wo du sie einsteckst. Manche FRITZ!Box haben FON1 und FON2.
- Wähle dann dementsprechend FON1 oder FON 2 aus und klicke auf den Stift.

| Telefon        | Klingelsperre       | Merkmale des Telefoniegerätes |
|----------------|---------------------|-------------------------------|
| können Sie di  | e Rufnummern für di | esen Anschluss vergeben.      |
| Telefon am A   | nschluss FON 1      |                               |
| Bezeichnung:   | Tele                | fon                           |
| Ausgehende     | Anrufe              |                               |
| -              |                     |                               |
|                |                     |                               |
| Ankommend      | e Anrufe            |                               |
| O auf alle Ruf | fnummern reagieren  |                               |
| nur auf folg   | gende Rufnummern r  | eagieren                      |
| -              |                     |                               |

- Wähle bei Ausgehende Anrufe die Rufnummer aus, die dem Angerufenen angezeigt werden soll.

- Klicke nur auf folgende Rufnummern reagieren aus.

- Wähle bei Ankommende Rufnummer die Rufnummern aus, auf denen das Telefon klingeln soll.
- Klicke nun unten rechts auf Übernehmen zum Speichern.

Fertig!

## **Einrichtung eines DECT-Telefons**

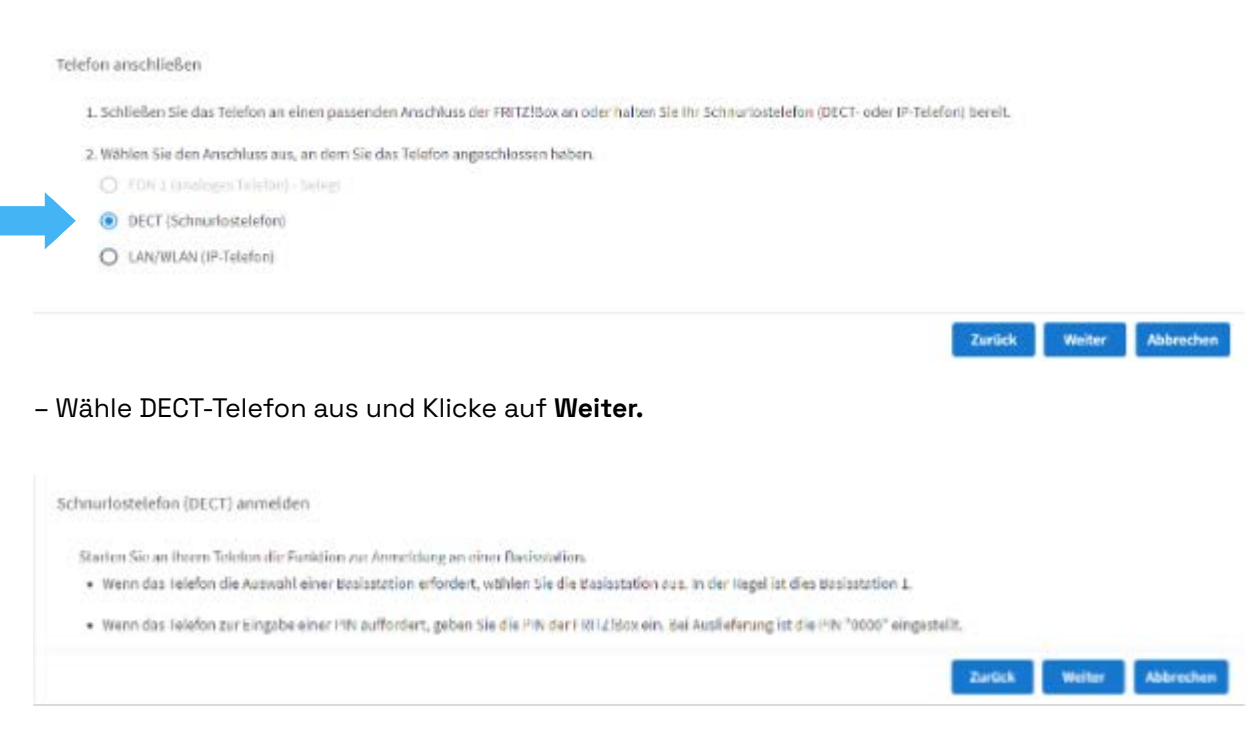

Folge den im Bild beschriebenen Anweisungen.

Im Telefon (Kann je nach Telefon anders sein)

- Ist dein Telefon im Werkszustand sollte dort eine Anmelden Taste im Display erscheinen.
- Wenn nicht, gehe in das **Menü** deines Telefons. Gehe dann in **Einstellungen > Mobilteil > Anmelden** und wiederhole die Schritte auf dieser Seite.

| Verbindung zum Telefon testen                                                                         |         |
|----------------------------------------------------------------------------------------------------|---------|
| Wenn das Telefon jetzt klingelt, ist es korrekt angeschlossen und dem richtigen Anschluss zugeordnet. |         |
| Klingelt das Telefon?                                                                                 |         |
|                                                                                                    | Ja Nein |
|                                                                                                    |         |

Nun prüft die FRITZ!Box, ob das Telefon richtig angeschlossen ist. Klingelt das Telefon hast du alles richtig gemacht. Wenn nicht, prüfe, ob du alles richtig gemacht hast, und wiederhole den Vorgang

| nnunosceron (ucch) name angeben                                     |               |                       |
|---------------------------------------------------------------------|---------------|-----------------------|
| Geben Sie für das Telefon einen Namen ein, wie z.B. Wohnzimmer oder | anas Telefon. |                       |
| Mobiltel 1                                                          |               |                       |
|                                                                     | Weiter        | Abbreck               |
|                                                                     |               | and the second second |

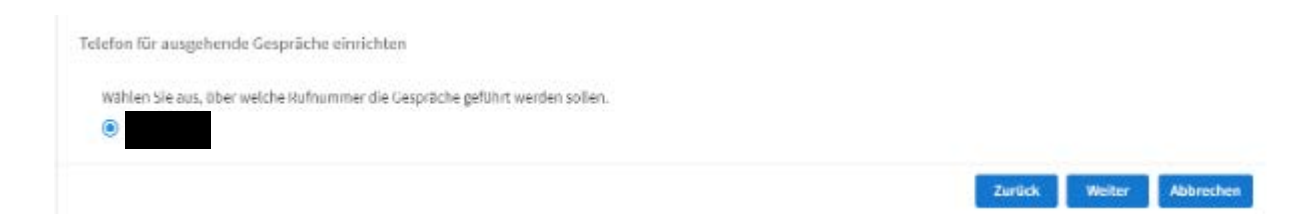

- Wähle nun die Rufnummer aus, die dem Angerufenen angezeigt werden soll.

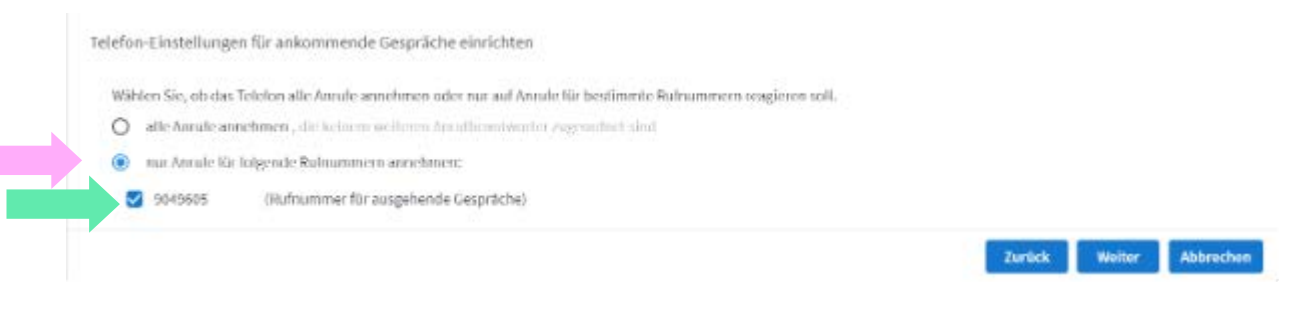

- Klicke nur auf folgende Rufnummern reagieren aus
- Wähle jetzt die Rufnummern aus, auf denen das Telefon klingeln soll.
- Zum Schluss wird dir noch eine Zusammenfassung deiner Einstellungen angezeigt. Klicke auf Übernehmen um den Vorgang abzuschließen.

Fertig!

Solltest du Unterstützung benötigen, ruf einfach bei uns an oder schreibe uns eine E-Mail unter 05273-3676400 oder info@sewikom.de